## STEP BY STEP GUIDE TO CREATE YOUR FDA PRIOR NOTICE

Fed X.

Feb 2021

## **Creating a Prior Notice is a 2 steps process.**

|                                                                                                    | FOOD AND                                                                                                    | DRUG ADMINIS<br>STEMS                                                                                                    | TRATIO                                                                                                    | N                                                                                                    | Iome   FIS Home                                                     | 0. |
|----------------------------------------------------------------------------------------------------|----------------------------------------------------------------------------------------------------|----------------------------------------------------------------------------------------------------|----------------------------------------------------------------------------------------------------|----------------------------------------------------------------------------------------------------|---------------------------------------------------------------------|----|
| DA Industry Sy                                                                                                    | /stems                                                                                                    |                                                                                                    |                                                                                                    | 30                                                                                                    | heck System Status                                                  |    |
|                                                                                                    |                                                                                                    |                                                                                                    |                                                                                                    |                                                                                                    |                                                                     |    |
| IS was created, in part, in<br>upply. The Act requires the<br>tended for consumption is<br>in, facilities must be regist<br>systems Index                                                                                                    | response to the Bictern<br>at FDA develop two syst<br>n the United States and<br>tered by December 12.                                                                     | orium Act of 2002, which gave high p<br>terms: one to support the registration<br>one to receive prior notice before for<br>2003 when Prior Notice went into effe                | riority to improved<br>of facilities that ma<br>id is imported or of<br>ect.                                         | information management to<br>nuflecture, process, pack, or<br>fered for import into the Unit                           | help protect the food<br>hold food products<br>od States. Under the | 0  |
| IS was created, in part, in<br>upply. The Act requires the<br>tended for consumption is<br>in, facilities must be regist<br><b>Systems Index</b><br>FURLS Acidified/Low Ar<br>(LACF)<br>Form 2541/2541d/2541e(<br>OMB Approval Number 10/<br>See OMB Burden Statem | response to the Biotern<br>at FDA develop two syst<br>in the United States and<br>tered by December 12.<br>cld Canned Foods<br>(2541f/2541g<br>910-0037<br>31/2023<br>soft | FURLS Biologics Export Certi<br>Application & Tracking Syster<br>Form 5613 (05/18)<br>OV/8 Approval Number 0910-04<br>OV/8 Expiration Date 04/30/202<br>See OMB Burden Statement | riority to improved<br>of facilities that ma<br>d is imported or of<br>ect.<br>iffication<br>m (BECATS)<br>998<br>11 | FURLS Export Listing I<br>Form 3972 (07/18)<br>OMB Approval Number 0<br>OMB Suppration Date 07<br>See OMB Burden State | Module (ELM)                                                        | 02 |

Step 1: Create your web entry:

submitter, importer and carrier nformation.

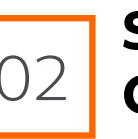

Step 2: **Create the Prior Notice**: detailed product information

#### **Step 1: Create your web entry**

#### Go to: access.fda.gov

Change My Passwo

Update System Acc

Deactivate a Subac

Reactivate a Subac

- Login with your account ID and Password
- Select the "Prior Notice interface" option

| d    | You may choose an option on the left to manage your account of<br>To obtain access to available FDA systems, choose the <b>Update</b> | or select an FDA system below.<br>• System Access option to add the FDA system to your acc |
|------|----------------------------------------------------------------------------------------------------|--------------------------------------------------------------------------------------------|
| SS   |                                                                                                    |                                                                                            |
|      | Registration and Listing Programs                                                                                                    |                                                                                            |
| ount | Food                                                                                                    |                                                                                            |
| unt  | Food Facility Registration                                                                                                    | Export Listing Module                                                                      |
| un   | Acidified/Low-Acid Canned Foods Registration<br>and Process Filing                                                                    | Qualified Facility Attestation                                                             |
|      | Shell Egg Producer Registration                                                                                                    |                                                                                            |
|      | Export Certification and Tracking                                                                                                    |                                                                                            |
|      | Biologics Export Certification Application and<br>Tracking System (BECATS)                                                            | CDER Export Certification Application and<br>Tracking System (CDER eCATS)                  |
|      | CDRH Export Certification Application and<br>Tracking System (CECATS)                                                                 | CFSAN Export Certification Application and<br>Tracking System (CFSAN eCATS)                |
|      | CVM Export Certification Application and<br>Tracking System (CVM eCATS)                                                               |                                                                                            |
|      | FSMA Program(s)                                                                                                    |                                                                                            |
|      | Accredited Third-Party Certification Program<br>Accreditation Body                                                                    | Voluntary Qualified Importer Program                                                       |
|      | Accredited Third-Party Certification Program<br>Certification Body                                                                    |                                                                                            |
|      | Foreign Supplier Verification Program                                                                                                 |                                                                                            |
|      | Other FDA Systems                                                                                                    |                                                                                            |
|      | Prior Notice System Interface                                                                                                    | Systems Recognition Program                                                                |
|      | Import Trade Auxiliary Communication System (ITACS)                                                                                   | CBER Biological Product Deviation Reporting (CBER eBPDR)                                   |

- For a new Prior Notice submission, select "Create New Web Entry."
- Note: If you have already started a Web Entry or Prior Notice and want to go back to it, choose either "Find Existing Web Entry" or "Find Existing Prior Notice."

#### **1- Entry Information**

- Entry type. Transportation and Exportation: Consumption, Express Courier
- Entry identifier: if not known, select the **"Not Known"** check box
- The number of prior notices: you will need to create 1 Prior notice (PN) per product type. If your shipment contains the same product but a different packaging you will need to create one PN by packaging type

*i.e.* if you ship 2 bottles of similar type of wine, 1 of 1 liter and 1 of 2 liters you will need to create 2 PN.

### 2- Port of arrival information

#### (if you ship with FedEx)

| Port of Arrival                                                                                                    |                                    |   |  |  |
|----------------------------------------------------------------------------------------------------|------------------------------------|---|--|--|
| Enter the Port Code for the Port of Arrival and the Arrival Date and Time. Please note if the Arrival Date and Time is in the past then this Date and Time is considered the Actual Date and Time. If the Arrival Date and Time is in the present/future then the Date and Time is considered the Actual Date and Time. If the Arrival Date and Time is in the present/future then the Date and Time is considered the Actual Date and Time. If the Arrival Date and Time is in the present/future then the Date and Time is considered the Actual Date and Time. If the Arrival Date and Time is in the present/future then the Date and Time is considered the Anticipated Arrival Date and Time. The time should be in the time zone of the Port of Arrival. If you do not know the Port Code, select the state and click on the Find Port Code button. |                                    |   |  |  |
| Port                                                                                                    | a                                  |   |  |  |
| State:                                                                                                    | Tennessee V                        | 1 |  |  |
|                                                                                                    | OR Port Code: 2095                 |   |  |  |
| Anticipated Arrival Date:                                                                                                    | :: 12/21/2020 (MM/DD/YYYY)         |   |  |  |
| Anticipated Arrival Time:                                                                                                    | :: 20 ♥ 00 ♥ (24-hour clock HH:MM) |   |  |  |

- State: **Tennessee**
- Port code. CODE 2095
- Anticipated Arrival date: enter the **ship date + 1 day**
- Arrival time: enter 20:00 by default

#### 3- Submitter information

• Enter submitter's Name, Business Name, Full Address, phone number and email address

| Web Entry: Submitter (Enter)                                                                                    |                         |                                          |
|----------------------------------------------------------------------------------------------------|-------------------------|------------------------------------------|
| Do one of the following to enter Submitter information:                                                         |                         |                                          |
| >> If you have the Submitter's Food Facility Registration Number, enter it along with the Facility Name and Cit | ty.                     |                                          |
| >> If you do not have the Submitter's Food Facility Registration Number, enter at least all required items deno | ted by an asterisk (*). |                                          |
| Food Facility Registration Number:                                                                              | Find From Favorites     |                                          |
| *Business Name:                                                                                                 | XXXX                    |                                          |
| *Street Address:                                                                                                | XXXXXXX                 |                                          |
|                                                                                                    |                         |                                          |
| *City:                                                                                                    | LYON                    |                                          |
| Country Subdivision:                                                                                            | (state, province, etc.) |                                          |
| *Country:                                                                                                    | France Change Country   |                                          |
| ZIP/Mail Code:                                                                                                  |                         |                                          |
| Enter the Submitter's Name, Phone, E-mail address. You may also provide the Fax Number, if available.           |                         |                                          |
| *First Name:                                                                                                    | XXXX                    |                                          |
| *Last Name:                                                                                                    | XXXXX                   | <u>Note:</u> don't check the box "add to |
| *Phone:                                                                                                    | XXXXXXXX                | my favorite list" if you do not have     |
| Fax (OPTIONAL):                                                                                                 |                         | a "Tood facility registration<br>number" |
| *E-mail:                                                                                                    | XXXXXXX                 |                                          |
| Add to my Favorite list                                                                                         |                         |                                          |
|                                                                                                    | Save Cancel             |                                          |

### 4-Importer information

 Enter the name and full address of the importer. In case the Importer is the submitter make sure that you check the box "Importer same Facility as Submitter"

### 5- Carrier information (if you ship with FedEx)

- Mode of Transportation: Express
   Courier Air
- IATA Code: **FX**
- Carrier Name: FedEx
- FedEx Airway bill or tracking Number (12 digits)

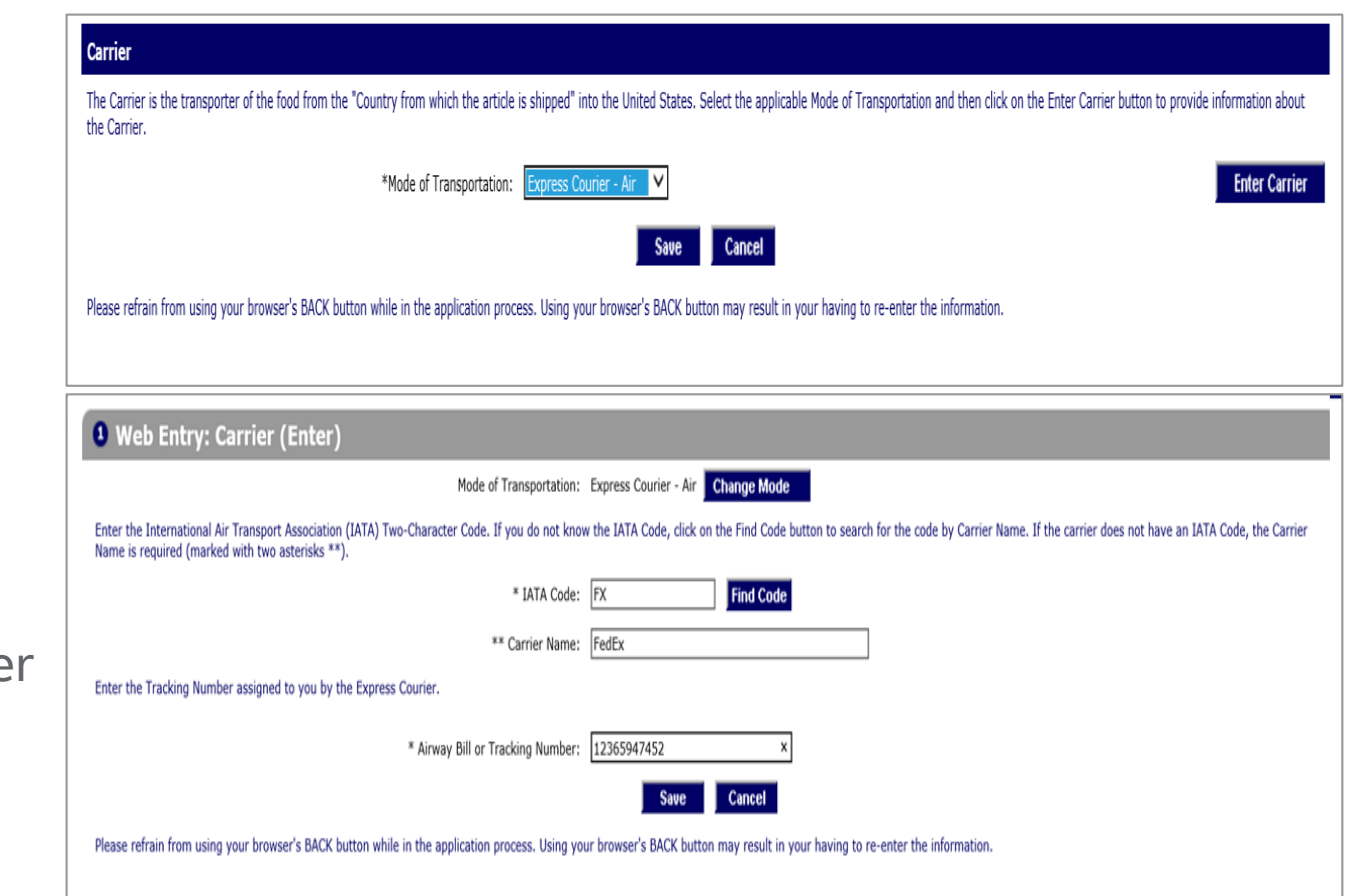

#### Your web entry is now completed, you can review the summary and Save

| • Web Entry (Create)                                                                                                    |                                                                                                    |
|----------------------------------------------------------------------------------------------------|----------------------------------------------------------------------------------------------------|
| To create a new Web Entry, enter the information on this page and then click on the Save button. Required items                                                                                                    | are marked with an asterisk (*).                                                                                                    |
| Enter all Entry Information marked with an asterisk (*). If you do not have an Entry Identifier, leave the Entry Id                                                                                                    | entifier blank and enable the Not Known checkbox to request the system to assign you one.                                                                                                    |
| The Anticipated Port of Arrival and the Anticipated Arrival Date and Time are ontional for the Consumption. Expre                                                                                                    | ses Courier entry type. This information should only be provided if it has been confirmed by express courier company.                                                                                                    |
|                                                                                                    |                                                                                                    |
| *Entry Identifier:                                                                                                    | ▶ Not known. (Requests a system-generated identifier.)                                                                                                    |
| *Entry Type:                                                                                                    | Consumption, Express Courier                                                                                                    |
| *How many Prior Notices do you or your<br>company intend to submit for this Web Entry?                                                                                                    | 1                                                                                                    |
| Port of Arrival                                                                                                    |                                                                                                    |
| Enter the Port Code for the Port of Arrival and the Arrival Date and Time. Please note if the Arrival Date and Time<br>The time should be in the time zone of the Port of Arrival. If you do not know the Port Code, select the state and | is in the past then this Date and Time is considered the Actual Date and Time. If the Arrival Date and Time is in the present/future then the Date and Time is considered the Anticipated Arrival Date and Time.<br>dick on the Find Port Code button. |
| Port:                                                                                                    | TN (2095)                                                                                                    |
| State:                                                                                                    | Tennessee V Find Port Code                                                                                                    |
|                                                                                                    | OR Port Code: 2095                                                                                                    |
| Anticipated Arrival Date:                                                                                                    | 11012021 (MM/DD/YYYY)                                                                                                    |
| Anticipated Arrival Time:                                                                                                    | 20 V 00 V (24-hour dock HH:MM)                                                                                                    |
| Submitter                                                                                                    | Edit                                                                                                    |
| XXXX                                                                                                    | Registration Number:                                                                                                    |
| XXXXXX<br>LYON                                                                                                    | Name: XXXXXX<br>Phone: XXXXXX                                                                                                    |
| FRANCE                                                                                                    | Fax:<br>e-mail: cecile.roio@fedex.com                                                                                                    |
| Importer                                                                                                    | Edit                                                                                                    |
| delice roffee                                                                                                    | Registration Number                                                                                                    |
| Sth avenue                                                                                                    | regioù den rumen.                                                                                                    |
| UNITED STATES                                                                                                    |                                                                                                    |
| Carrier                                                                                                    | Edit                                                                                                    |
| Mode of Transportation: Express Courier - Air                                                                                                    | Airway Bill or Tracking Number: 123456789123                                                                                                    |
| Carrier Code (IATA): FX                                                                                                    |                                                                                                    |
|                                                                                                    | Save Cancel                                                                                                    |
| Diesee refrain from using your browser's BACK button while in the application process. Using your browser's BACI                                                                                                    | / hutton may result in your                                                                                                    |

### **Step 2: Create the Prior Notice - detailed product information**

You can now create the PN by clicking on the "Create Prior Notice" button at the bottom of the page.

| nter all Entry Information marked with an asterisk (*). If you do not have an Entry Identifier, leave the Entry I | Identifier blank and enable the Not Known checkbo     | to request the system to assign you one.                                                                                                    |
|----------------------------------------------------------------------------------------------------|-------------------------------------------------------|----------------------------------------------------------------------------------------------------|
| he Anticipated Port of Arrival and the Anticipated Arrival Date and Time are optional for the Consumption, Exp    | ress Courier entry type. This information should on   | y be provided if it has been confirmed by express courier company.                                                                                   |
| *Entry Identifier:                                                                                                |                                                       | Not known. (Requests a system-generated identifier.)                                                                                                 |
| *Entry Type:                                                                                                    | Consumption, Express Courier                          |                                                                                                    |
| *How many Prior Notices do you or your<br>company intend to submit for this Web Entry?                            | 1                                                     |                                                                                                    |
| ort of Arrival                                                                                                    |                                                       |                                                                                                    |
| nter the Port Code for the Port of Arrival and the Arrival Date and Time. Please note if the Arrival Date and Tim | ne is in the past then this Date and Time is consider | ed the Actual Date and Time. If the Arrival Date and Time is in the present/future then the Date and Time is considered the Anticipated Arrival Date |
| Port: Th                                                                                                    |                                                       |                                                                                                    |
| State: T                                                                                                    | ennessee V                                            | Find Port Code                                                                                                    |
|                                                                                                    | P. Port Code: 2095                                    |                                                                                                    |
|                                                                                                    |                                                       |                                                                                                    |
| Anticipated Arrival Date: 0                                                                                       | 2/19/2021 (MM/DD/YYYY)                                |                                                                                                    |
| Anticipated Arrival Time:                                                                                         | 20 ▼ 00 ▼ (24-hour clock HH:MM)                       |                                                                                                    |
| ubmitter                                                                                                    |                                                       |                                                                                                    |
| XXXX                                                                                                    |                                                       | Registration Number:                                                                                                    |
| xxxx 69000                                                                                                    |                                                       | Phone: XXXXXXXXXX                                                                                                    |
| FRAINCE                                                                                                    |                                                       | e-mail: XXX.XXX@XXX.com                                                                                                    |
| iporter                                                                                                    |                                                       |                                                                                                    |
| DELICE COFFE<br>5 TH AVENUE<br>NEW YORK, New York 10110<br>UNITED STATES                                          |                                                       | Registration Number:                                                                                                    |
| arrier                                                                                                    |                                                       |                                                                                                    |
| Mode of Transportation: Express Courier - Air                                                                     |                                                       | Airway Bill or Tracking Number: 123456789123                                                                                                    |

#### 6- Product Information

- Country from which the product is shipped
- FDA Product Code: You can either ask the manufacturer of the product or use the search functionality: choose Class and Group, Type of industry, Product Identifiers information.
- Product name: Common or Usual Name/Market Name

| 2 Prior Notice: Article (Create)                                                                                                    |
|----------------------------------------------------------------------------------------------------|
| To create a Prior Notice, enter the Article information. You must enter or select a value for each item marked with an asterisk, "*".<br>Entry Identifier: ###-3929192-5                                                                                                    |
| *Country from which the Article is Shipped: France (FR)                                                                                                    |
| Product Information                                                                                                    |
| Enter the exact seven-character Product Code. Use the Search button to find the Product Code. Use "99", meaning "Not Elsewhere Classified", as the last two characters of the Product Code ONLY if a specific code for food does not exist.                                                                        |
| *FDA Product Code: 33CAF05                                                                                                    |
| FDA Product Description: CANDY BAR OR PIECES (NOT CARAMEL OR FONDANT), HARD, WITH FRUIT (WITHOUT CHOCOLATE), Fabric, Aseptic Pack                                                                                                    |
| *Common or Usual Name/Market Name: CANDY BAR                                                                                                    |
| Production Identifiers Add                                                                                                    |
| Production Identifiers are the Lot Codes, Production Codes, or other identifiers associated with products. The production identifiers are mandatory if the product is required to bear such numbers by the FD&C Act or by FDA regulations. Use the Add and Delete buttons to add or remove Production Identifiers. |

#### 7- Quantity and packaging information

- Measure Unit / Is it a Bulk-Shipment?
- For all other products, enter the base unit as the size of the smallest package.
- Quantity of food from largest container to smallest.

| 2 Prior Notice: Article (Create)                                                                                                    |                                                                                                    | r,000 cases and each case        |
|----------------------------------------------------------------------------------------------------|----------------------------------------------------------------------------------------------------|----------------------------------|
|                                                                                                    |                                                                                                    | contains 100 bags of candy       |
| To create a Prior Notice, enter the Article information. You must enter or select a value for each item marked with<br>Entry Identifier: ###                                                                                                    | n an asterisk, "*".<br>#-4190623-2                                                                         | weighting 5 grs each, you would  |
| *Country from which the Article is Shipped: Fran                                                                                                    | ance (FR)                                                                                                  | ontor 5 ars as the base unit     |
| Product Information                                                                                                    |                                                                                                    | enter 5 grs as the base unit     |
| Enter the exact seven-character Product Code. Use the Search button to find the Product Code. Use "99", meaning                                                                                                    | ng "Not Elsewhere Classified", as the last two characters of the Product Code ONLY if a specific code for  | measure.                         |
| *FDA Product Code: 33C                                                                                                    | CAF05 Search >>                                                                                            |                                  |
| *Common or Usual Name/Market Name: CAN                                                                                                    | NDY                                                                                                    | Then enter 1,000 as the "Number" |
| Production Identifiers                                                                                                    |                                                                                                    | and "cases" as "Package Type" on |
| Production Identifiers are the Lot Codes, Production Codes, or other identifiers associated with products. The products                                                                                                    | oduction identifiers are mandatory if the product is required to bear such numbers by the FD&C Act or t    |                                  |
| Quantity and Packaging                                                                                                    |                                                                                                    | the first line.                  |
| You may invoke the wizard to build the Quantity and Packaging for this Article by clicking on this but                                                                                                    | tton. Wizard                                                                                               | On the second line you would     |
| For packaged food, enter the weight or volume of the smallest (Base) unit. For, example, 16 "ounces, weight (ave<br>information if the Bulk-shipment checkbox is checked.<br>You must create a separate Prior Notice for each article of food with a different base unit. | /dp)", if the smallest unit is a 16 oz can. If the product has no packaging, enter the net weight or volun | enter, 100 as the "Number" and   |
| *Base Unit (Number and Measure): 5                                                                                                    | Grams 🔻 🗏 Bulk-shipment (no packages)                                                                      | ,<br>hag as "Package Type        |
| For packaged food, provide the estimated quantity of food that will be shipped, described from the largest contain                                                                                                    | iner to smallest package size (up to five packaging levels may be provided). For example, 500 Cases, v     | oug us Tuekuge Type.             |
| Number                                                                                                    | Package Type                                                                                               |                                  |
| Largest Package to V 1000<br>Smallest Package                                                                                                    | Case 🔻                                                                                                    | Total Quantity: 500,000 Grams    |
| ▼ 100                                                                                                    | Bag 🗸                                                                                                    | Calculate                        |
| ▼                                                                                                    | ▼                                                                                                    |                                  |
| ▼                                                                                                    | ▼                                                                                                    |                                  |
| •                                                                                                    | T                                                                                                    |                                  |

Example: if the shipment contains

each case

#### 8- Product refusal information

• If the Article has been refused entry by any country / countries.

Note: "Save Prior Notice" button at the top or bottom right.

#### **Refusal Information**

This section only applies if the actual food in this current shipment (not previous shipments of the same food product) has been refused entry by any Country/Area, including the United States.

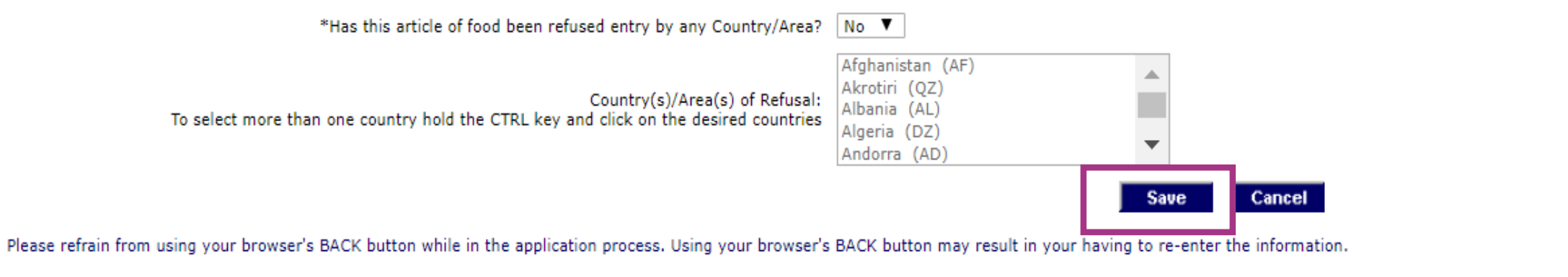

The "Save Prior Notice" page will display all the Web Entry and Prior Notice information for review and verification. Your Prior Notice will NOT be submitted to FDA when you save it, you must complete your web entry in order for your Prior Notice to be submitted. Selecting "No" will allow you to go back and edit your Prior Notice/Web Entry

|                                                                    |                                                                       |                                                                                             | Web Ent                                                                                                    | try Article Rel   |
|--------------------------------------------------------------------|-----------------------------------------------------------------------|---------------------------------------------------------------------------------------------|----------------------------------------------------------------------------------------------------|-------------------|
| otice: Related Facilities (View)                                   |                                                                       |                                                                                             |                                                                                                    | Copy              |
| per have the ability to submit a Prior Notice until the<br>a Prior | ir Web Entry is complete. Selectir<br>Notice Confirmation number, you | g "Yes" will set your Prior Notice to "saved"<br>must complete your Web Entry. Selecting no | tatus but will NOT submit this information to the FDA. In order to submit your saved Prior No vill allow you to go back and edit your Prior Notice/Web Entry. | otice(s) to FDA a |
| Entry Identifier: ###-419062                                       | 3-2                                                                   |                                                                                             | Article Number: 0001                                                                                                    |                   |
| Manufacturer                                                       |                                                                       |                                                                                             |                                                                                                    |                   |
| If the food is no longer in natural state, the FDA Country of Pro  | oduction is generally the country where th                            | e food was made. Select the FDA Country of Production                                       | from the drop-down list. Then, click on the Enter Manufacturer button.                                                                                        |                   |
| *FDA Co                                                            | untry of Production:                                                  | V                                                                                           | Enter Manufacturer                                                                                                    |                   |
| Shipper                                                            |                                                                       |                                                                                             |                                                                                                    |                   |
| Select the Country where the Shipper's business is located. Th     | en, click on the Enter Shipper button.                                |                                                                                             |                                                                                                    |                   |
|                                                                    | *Country:                                                             | ▼                                                                                           | Enter Shipper                                                                                                    |                   |
| Owner                                                              |                                                                       |                                                                                             |                                                                                                    |                   |
| Select the Country where the Owner's business is located. The      | n, click on the Enter Owner button.                                   |                                                                                             |                                                                                                    |                   |
|                                                                    | Country: United States (US                                            | )                                                                                           | Enter Owner                                                                                                    |                   |
| Ultimate Consignee                                                 |                                                                       |                                                                                             |                                                                                                    |                   |
| The Ultimate Consignee of the imported article must have a va      | lid physical address in the United States.                            | Click on the Enter Ultimate Consignee button to provide                                     | information about the Ultimate Consignee.                                                                                                    |                   |
|                                                                    |                                                                       |                                                                                             | Enter Ultimate Consignee                                                                                                    |                   |
| Holding Facility (Required if this Prior Notice is Sub             | omitted Post Refusal)                                                 |                                                                                             |                                                                                                    |                   |
| If U.S. Customs and Border Protection (CBP) has directed           | d this article to a Holding Facility, cli                             | k on the Enter Holding Facility button to provide                                           | pecific information about the Holding Facility.                                                                                                    |                   |
|                                                                    |                                                                       |                                                                                             | Enter Holding Facility                                                                                                    |                   |
|                                                                    |                                                                       |                                                                                             |                                                                                                    |                   |
|                                                                    |                                                                       |                                                                                             |                                                                                                    | 3 Sa              |
|                                                                    |                                                                       |                                                                                             |                                                                                                    |                   |

#### At the bottom of the page you may choose "Yes" to save or "No" to continue editing the Prior

#### Save Prior Notice?

STEP BY STE

Please verify that the information contained within your Web Entry and Prior Notice is correct to the best of your knowledge. Once your Prior Notice is saved, it will go into "Saved" status. You will have the opportunity to edit your saved Prior Notices(s) before submitting your Web Entry by going to the "Web Entry -View" page and selecting the Prior Notice that needs to be edited. Once you submit your Web Entry, you may no longer edit information in any of the Prior Notices associated with that Web Entry.

| Transmitter: FedEx                                                                          |                                                                                                    |
|---------------------------------------------------------------------------------------------|----------------------------------------------------------------------------------------------------|
| Web Entry                                                                                   |                                                                                                    |
| Entry Identifier: ###-4190623-2                                                             | Status: Open                                                                                                    |
| Port of Arrival: FedEx - Memphis, Memphis, TN (2                                            | 095)                                                                                                    |
| Anticipated Arrival Date and Time: 02/19/2021 20:00                                         | Entry Type: Consumption, Express Courier                                                                                                    |
| Submitter                                                                                   |                                                                                                    |
| XXXXX                                                                                       | Registration Number:                                                                                                    |
| xxxx<br>xxxx 69000                                                                          | Name: XXX XXA<br>Phone: XXXXXXXXXX                                                                                                    |
| FRANCE                                                                                      | Fax:<br>e-mail: XXX.XXX@XXX.com                                                                                                    |
| Importer                                                                                    |                                                                                                    |
| DELICE COFFE                                                                                | Registration Number:                                                                                                    |
| NEW YORK, New York 10110                                                                    |                                                                                                    |
| Carrier                                                                                     |                                                                                                    |
| Mode of Transportation: Express Courier - Air                                               | Airway Bill or Tracking Number: 123456789123                                                                                                    |
| Carrier Name: FEDEX                                                                         |                                                                                                    |
|                                                                                             |                                                                                                    |
| Article                                                                                     |                                                                                                    |
| Article Nur                                                                                 | aber: 0001                                                                                                    |
| FDA Country of Produ                                                                        | tion: ()                                                                                                    |
| Country from which the Article is Shi                                                       | ped: France (FR)                                                                                                    |
| Product Information                                                                         |                                                                                                    |
| FDA Product (                                                                               | iode: 33CAF05                                                                                                    |
| FDA Product Descrip                                                                         | tion: CANDY BAR OR PIECES (NOT CARAMEL OR FONDANT), HARD, WITH FRUIT (WITHOUT CHOCOLATE), Fabric, Aseptic Pack - Commercially Sterile                                  |
| Production Identifiers                                                                      | ine: Cardi                                                                                                    |
|                                                                                             |                                                                                                    |
| Quantity and Packaging                                                                      |                                                                                                    |
| Total Qua                                                                                   | ntity: 500,000 Grams                                                                                                    |
| Base                                                                                        | Unit: 5 Grams                                                                                                    |
| Packaging from largest to smallest pac                                                      | rage: 1,000 Case                                                                                                    |
|                                                                                             | 100 Bag                                                                                                    |
| Refusal Information                                                                         |                                                                                                    |
|                                                                                             | USdi;                                                                                                    |
| Related Facilities                                                                          |                                                                                                    |
| Manufacturer                                                                                |                                                                                                    |
| Shipper                                                                                     |                                                                                                    |
| Owner                                                                                       |                                                                                                    |
| Ultimate Consignee                                                                          |                                                                                                    |
| Holding Facility                                                                            |                                                                                                    |
| Article Not Held                                                                            |                                                                                                    |
| Users no longer have the ability to submit a Prior Notice until their Web Entry is complete | Selecting "Yes" will set your Prior Notice to "saved" status but will NOT submit this information to the FDA. In order to submit your saved Prior Notice(s) to FDA and |
| receive a Prior Notice Confirmation num                                                     | ber, you must complete your Web Entry. Selecting no will allow you to go back and edit your Prior Notice/Web Entry.                                                    |
|                                                                                             |                                                                                                    |

• Pay attention to the message in red. Your web entry must be complete in order for your Prior Notice to be submitted: manufacturer, shipper, owner, ultimate consignee information.

| must correct the following before proceeding:                                                                                                    |                                                                                                    |                                                                                    |                                                                                                |                                                           |                               |
|----------------------------------------------------------------------------------------------------|----------------------------------------------------------------------------------------------------|------------------------------------------------------------------------------------|------------------------------------------------------------------------------------------------|-----------------------------------------------------------|-------------------------------|
| The Manufacturer's Food Facility Registration Numl     Ultimate Consignee information is required Navigat                                        | ber is Required. Please navigate to the Prior Notice: R<br>te to the Prior Notice: Related Facilities (View) page to | elated Facilities (View) page and edit t                                           | the Manufacturer.                                                                              |                                                           |                               |
| <ul> <li>Owner information is required. Navigate to the Prior</li> </ul>                                                                         | r Notice: Related Facilities (View) page to add the Own                                                              | er information.                                                                    |                                                                                                |                                                           |                               |
| <ul> <li>Snipper information is required. Navigate to the Price</li> <li>Manufacturer or Grower/Consolidator information is</li> </ul>           | s required. Navigate to the Prior Notice: Related Facili                                                             | ipper information.<br>ties (View) page to add the Manufactui                       | rer or Grower/Consolidator information.                                                        |                                                           |                               |
| <ul> <li>Name and full address of the Shipper facility is required.</li> <li>Name and full address of the Owner facility is required.</li> </ul> | uired. Please navigate to the Prior Notice: Related Fac<br>red. Please navigate to the Prior Notice: Related Facil   | ilities (View) page and click on the Edi<br>ties (View) page and click on the Edit | t button in the Shipper section to enter the r<br>button in the Owner section to enter the rea | equired information.<br>uired information.                |                               |
| Name and full address of the Ultimate Consignee fa                                                                                               | cility is required. Please navigate to the Prior Notice:                                                             | Related Facilities (View) page and clic                                            | k on the Edit button in the Ultimate Consign                                                   | ee section to enter the required information.             |                               |
| Users no longer have the ability to submit a Pri                                                                                                 | or Notice until their Web Entry is complete. Se                                                                      | ecting "Yes" will set your Prior N                                                 | lotice to "saved" status but will NOT si                                                       | ubmit this information to the FDA. In order to submit you | r saved Prior Notice(s) to FD |
| Entry Identif                                                                                                    | fier: ###-4190623-2                                                                                                  | you must complete your web Lin                                                     | Article Number: 0001                                                                           | ack and early our Phot Notice, web Entry.                 |                               |
| Manufacturer                                                                                                    |                                                                                                    |                                                                                    |                                                                                                |                                                           |                               |
| If the food is no longer in natural state, the                                                                                                   | FDA Country of Production is generally the country where                                                             | the food was made. Select the FDA Cou                                              | intry of Production from the drop-down list. Th                                                | en, click on the Fater Manufactures button                |                               |
|                                                                                                    | *FDA Country of Production:                                                                                          | V                                                                                  |                                                                                                | Enter Manufacturer                                        |                               |
| Shipper                                                                                                    |                                                                                                    |                                                                                    |                                                                                                |                                                           |                               |
| Select the Country where the Shipper's busin                                                                                                    | ness is located. Then, click on the Enter Shipper button.                                                            |                                                                                    |                                                                                                |                                                           |                               |
|                                                                                                    | *Country:                                                                                                    | ¥                                                                                  |                                                                                                | Enter Shipper                                             |                               |
| Owner                                                                                                    |                                                                                                    |                                                                                    |                                                                                                |                                                           |                               |
| Select the Country where the Owner's busin                                                                                                    | ess is located. Then, click on the Enter Owner button.                                                               |                                                                                    |                                                                                                |                                                           |                               |
|                                                                                                    | Country: United States (U                                                                                            | S) 🔻                                                                               |                                                                                                | Enter Owner                                               |                               |
| Ultimate Consignee                                                                                                    |                                                                                                    |                                                                                    |                                                                                                |                                                           |                               |
| The Ultimate Consignee of the imported artic                                                                                                    | cle must have a valid physical address in the United State                                                           | s. Click on the Enter Ultimate Consignee                                           | button to provide information about the Ultim                                                  | ate Consignee.                                            |                               |
|                                                                                                    |                                                                                                    |                                                                                    |                                                                                                | Enter Ultimate Consignee                                  |                               |
| Holding Facility (Required if this Price                                                                                                    | or Notice is Submitted Post Refusal)                                                                                 |                                                                                    |                                                                                                |                                                           |                               |
| If U.S. Customs and Border Protection (                                                                                                    | CBP) has directed this article to a Holding Facility,                                                                | click on the Enter Holding Facility bu                                             | itton to provide specific information about                                                    | the Holding Facility.                                     |                               |
|                                                                                                    |                                                                                                    |                                                                                    |                                                                                                | Enter Holding Facility                                    |                               |
|                                                                                                    |                                                                                                    |                                                                                    |                                                                                                |                                                           |                               |

#### 9- Manufacturer information or grower/consolidator information

- Select the Country where the manufacturer's business is located. Then, click on the Enter Manufacturer button.
- Food Facility Registration Number: If you don't have it check the box "Manufacturer is not required to register or registration number is not known" and choose a "reason the registration number is not being provided"
- Name and Full Address of the manufacturer.

| 0 | Prior Notice: Manufacturer | (Enter) |
|---|----------------------------|---------|
|---|----------------------------|---------|

| The Product Code you entered indicates that the product is no longer in its natural state, meaning the art                                                                                                    | ticle of food has been made from one or more ingredients or has been synthesized, prepared, treated, modified, or manipulated.                                                                                                    |
|----------------------------------------------------------------------------------------------------|----------------------------------------------------------------------------------------------------|
| >> If the Manufacturer is required to register, enter the Manufacturer's Food Facility Registration Number<br>via the Food Facility Registration Module (FFRM). You should contact the Manufacturer to get the app | er along with the Facility Name and the City to identify the Facility. The Registration Number is issued to the Manufacturer when the facility is registered with the Food and Drug Administration propriate Registration Number. |
| >> If the Manufacturer is not required to register or the manufacturer's registration number is not know<br>appropriate; City; State or Province as appropriate; Zip/Mail Code, as appropriate; and Country.)      | vn, enable the checkbox below, select the reason that the registration number is not being provided and provide the full address of the facility (Street Name and Number; Suite/Unit Number, as                                   |
| * Food Facility Registration Number:                                                                                                    | Find From Favorites                                                                                                    |
| * Name:                                                                                                    |                                                                                                    |
| Street Address:                                                                                                    |                                                                                                    |
|                                                                                                    |                                                                                                    |
| * City:                                                                                                    |                                                                                                    |
| Country Subdivision:                                                                                                    | ▼ (state, province, etc.)                                                                                                    |
| Country:                                                                                                    | France (FR) Change Country                                                                                                    |
| ZIP/Mail Code:                                                                                                    |                                                                                                    |
|                                                                                                    | Manufacturer is not required to register or registration number is not known.                                                                                                    |
| Reason the Registration Number is Not Being Provided.                                                                                                    | Ψ                                                                                                    |
| Should this Facility be the default Manufacturer<br>for new Prior Notices for this Web Entry?                                                                                                    | No V                                                                                                    |
| Add to my Favorite list                                                                                                    | Save                                                                                                    |

Please refrain from using your browser's BACK button while in the application process. Using your browser's BACK button may result in your having to re-enter the information.

#### 10-Shipper information

- Select the Country where the Shipper's business is located. Then, click on the Enter Shipper button.
- If the Shipper is the same as the Manufacturer, submitter or Importer you can use the field "Shipper same Facility as" and select the right option from the drop down list.
- If not, complete the name and full address and click on **"Save**".

| 2 Prior Notice: Shipper (Enter)                                                                               |                                                                                                    |
|----------------------------------------------------------------------------------------------------|----------------------------------------------------------------------------------------------------|
| If the Shipper is the same Facility as another that you have already entered facthin Scientification, whether | ill ignore any other data you enter for the Shipper.                                                                                                    |
| Shipper same Facility as:                                                                                     | ▼ Find From Favorites                                                                                                    |
| Otherwise, do the following:                                                                                  |                                                                                                    |
| >> Enter the Shipper's full address, (Street Name and Number; Suite/Unit Number, as appropriate; Cit          | y; State or Province as appropriate; Zip/Mail Code, as appropriate; and Country.) You may also provide the Shipper's Food Facility Registration Number, if known. |
| Food Facility Registration Number:                                                                            |                                                                                                    |
| *Name:                                                                                                    |                                                                                                    |
| *Street Address:                                                                                              |                                                                                                    |
|                                                                                                    |                                                                                                    |
| *City:                                                                                                    |                                                                                                    |
| Country Subdivision:                                                                                          | ▼ (state, province, etc.)                                                                                                    |
| *Country:                                                                                                    | France Change Country                                                                                                    |
| ZIP/Mail Code:                                                                                                |                                                                                                    |
| Should this Facility be the default Shipper<br>for new Prior Notices for this Web Entry?                      | No <b>T</b>                                                                                                    |
| Add to my Favorite list                                                                                       | r's BACK button may result in your having to re-enter the information.                                                                                            |
|                                                                                                    |                                                                                                    |

Follow the same process to complete the "Owner information" and the "Consignee Information".

#### 11- Holding facility

• Enter the "Holding Facility" information <u>only</u> if US Customs and Border Protection has directed this article to a holding facility.

| Notice: Related Facilities (View)                                                                                                    | Сору Са                                                                                                    |
|----------------------------------------------------------------------------------------------------|----------------------------------------------------------------------------------------------------|
| nger have the ability to submit a Prior Notice until their Web Entry is complete. Selecting "Y<br>FDA and receive a Prior Notice Confirmation number, you must                                                                                                    | es" will set your Prior Notice to "saved" status but will NOT submit this information to the FDA. In order to submit your saved Prior Notic<br>t complete your Web Entry. Selecting no will allow you to go back and edit your Prior Notice/Web Entry. |
| Entry Identifier: ###-4190623-2                                                                                                    | Article Number: 0001                                                                                                    |
| Manufacturer                                                                                                    |                                                                                                    |
| XXXX<br>XXXX<br>XXXX 101100<br>FRANCE                                                                                                    | Registration Not Required<br>Unable to determine the registration number of the manufacturer                                                                                                    |
| Shipper                                                                                                    |                                                                                                    |
| Select the Country where the Shipper's business is located. Then, click on the Enter Shipper button.                                                                                                    |                                                                                                    |
| *Country: The Enter Second Second Sec | Shipper                                                                                                    |
| Owner                                                                                                    |                                                                                                    |
| Select the Country where the Owner's business is located. Then, click on the Enter Owner button.                                                                                                    |                                                                                                    |
| Country: United States (US)                                                                                                    | Owner                                                                                                    |
| Ultimate Consignee                                                                                                    |                                                                                                    |
| The Ultimate Consignee of the imported article must have a valid physical address in the United States. Click o                                                                                                    | in the Enter Ultimate Consignee button to provide information about the Ultimate Consignee.                                                                                                    |
| Enter Ultima                                                                                                    | te Consianee                                                                                                    |
| Holding Facility (Required if this Prior Notice is Submitted Post Refusal)                                                                                                    |                                                                                                    |
| If U.S. Customs and Border Protection (CBP) has directed this article to a Holding Facility, click on t                                                                                                    | the Enter Holding Facility button to provide specific information about the Holding Facility.                                                                                                    |
| Enter Hold                                                                                                    | ding Facility                                                                                                    |
|                                                                                                    |                                                                                                    |

All steps have now been completed, you can review the summary with the PN number that you will need to report on your commercial invoice.

Print the summary on the button at the bottom of the page, you can include it with your shipment documentation.

When you print the summary, you will get the following document to include to your shipment documentation:

## For more information you can refer to the <u>FDA website</u>.

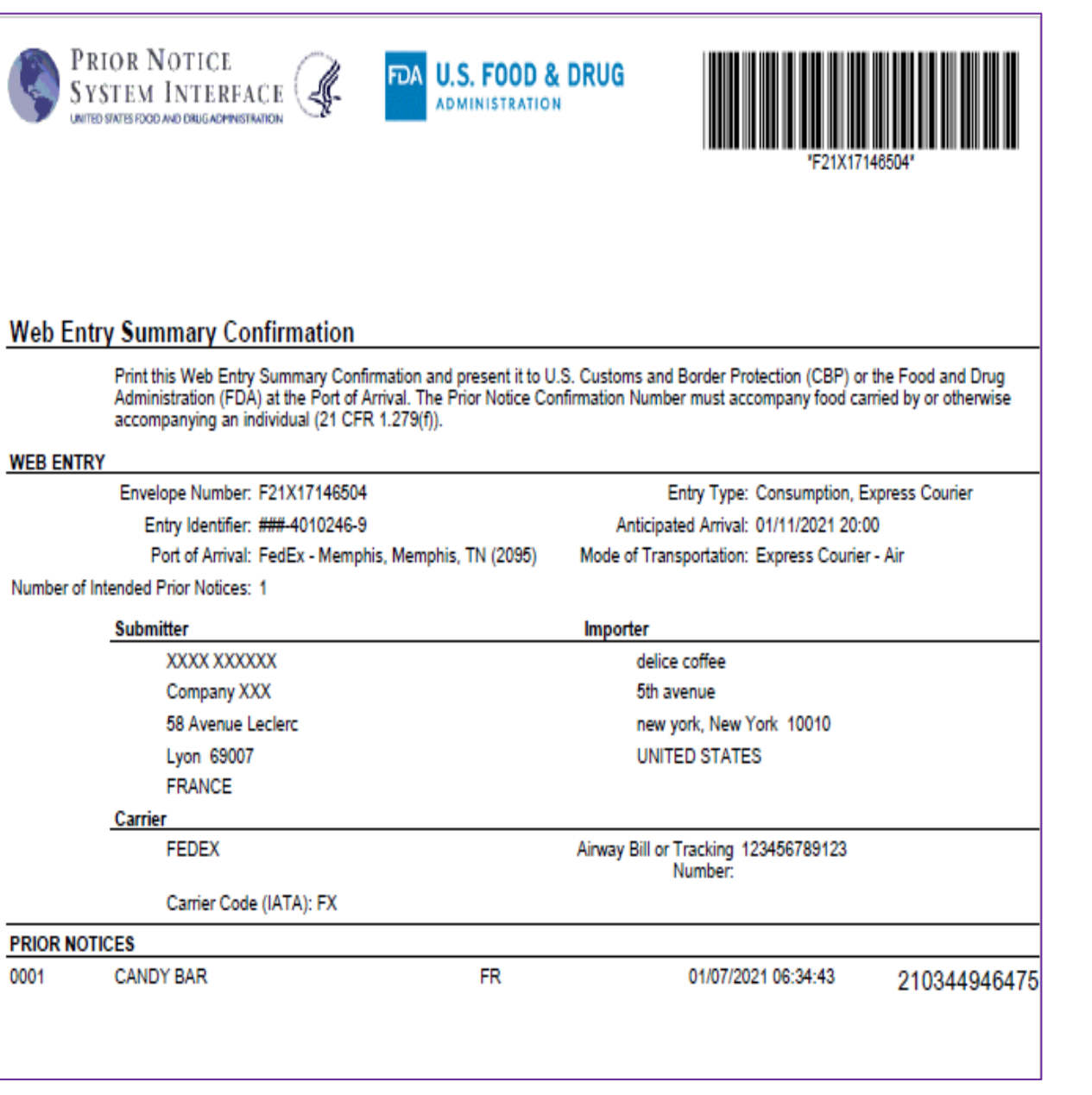

# Thank You